# hairfree

So erstellen Sie einen Business Manager:

- Gehen Sie zu business.facebook.com/overview.
- 2. Klicken Sie auf Konto erstellen.

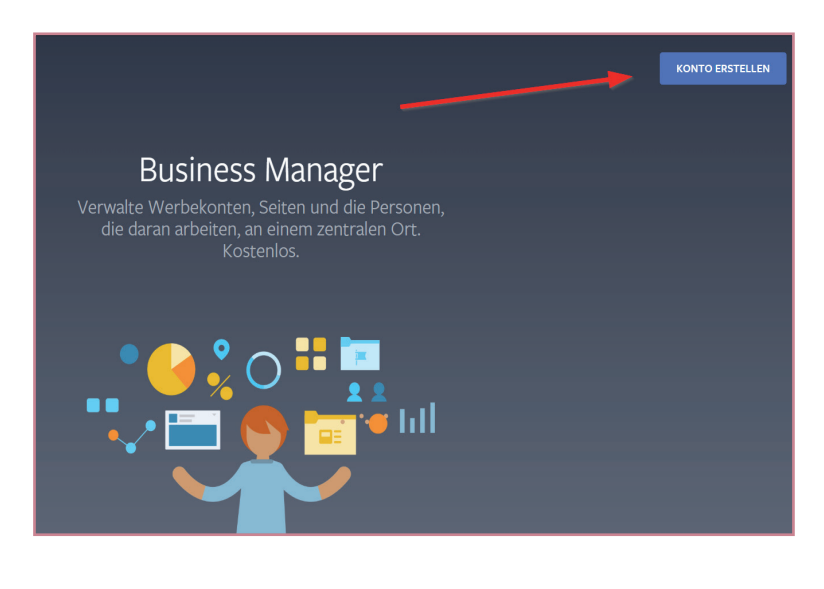

 Geben Sie den Namen Ihres Unternehmens, Ihren Namen und Ihre geschäftliche E-Mail-Adresse ein und klicken Sie auf Weiter.

### Erstelle dein Business Manager-Konto

#### Dein Unternehmens- und Kontoname

Hairfree Institut Stadtname

Dies sollte mit dem öffentlichen Namen deines Unternehmen übereinstimmen, da es auf Facebook angezeigt wird. Sonderzeichen sind nicht erlaubt.

### Dein Name

Max Mustermann

6

### Deine geschäftliche E-Mail-Adresse

max.mustermann@partner.hairfree.com

Hierbei sollte es sich um die E-Mail-Adresse handeln, die du für Unternehmenszwecke verwendest. Wir senden eine E-Mail, um sie zu verifizieren. Zudem erhältst du an diese E-Mail-Adresse weitere Benachrichtigungen bezüglich deines Unternehmenskontos.

Wenn du andere Personen zu deinem Unternehmen hinzufügst, sind dein Facebook-Name, dein Profilbild und deine Facebook-Nutzer-ID für diese Personen sichtbar.

## Für dein Unternehmen gibt es möglicherweise bereits ein Konto

Wir haben eines oder mehrere Business Manager-Konten mit der gleichen E-Mail-Domain (@partner.hairfree.com) gefunden. Wende dich an deinen Business-Admin, um zu einem bestehenden Business Manager-Konto hinzugefügt zu werden.

Weiter

 $\times$ 

## hairfree\_

4. Geben Sie Ihre Unternehmensdetails ein und klicken Sie auf **Senden**.

| betreibst.                                       | ien lokalen Standort hinzu, an dem du dem Onternehmen |
|--------------------------------------------------|-------------------------------------------------------|
| Land                                             |                                                       |
| Adresse 1                                        |                                                       |
| Adresse vom Institut                             |                                                       |
| Anschrift 2/Ort                                  |                                                       |
| Stadt                                            | Staat/Bundesland                                      |
| Postleitzahl:                                    | Telefonnummer des Unternehmens 💿                      |
| Website                                          |                                                       |
| https://www.hairfree.com/institut/s              | stadt/                                                |
| Kommerzielle Verwendung                          |                                                       |
| Dieses Konto verwendet haupts                    | ächlich Facebook-Tools oder Daten für Folgendes:      |
| <ul> <li>Hervorheben eigener Produkte</li> </ul> | e oder Services                                       |
| Services für andere Unternehn                    | nen                                                   |

# hairfree

### So erteilen Sie Personen Zugriff auf Ihren Business:

Loggen Sie sich mit Ihrem privaten Facebook Login unter **business.facebook.com/overview** ein.

Klicken Sie auf das eben erstellte Business Konto.

- 1. Gehen Sie zu Unternehmenseinstellungen. Oben rechts zu finden!
- 2. Klicken Sie auf Personen.

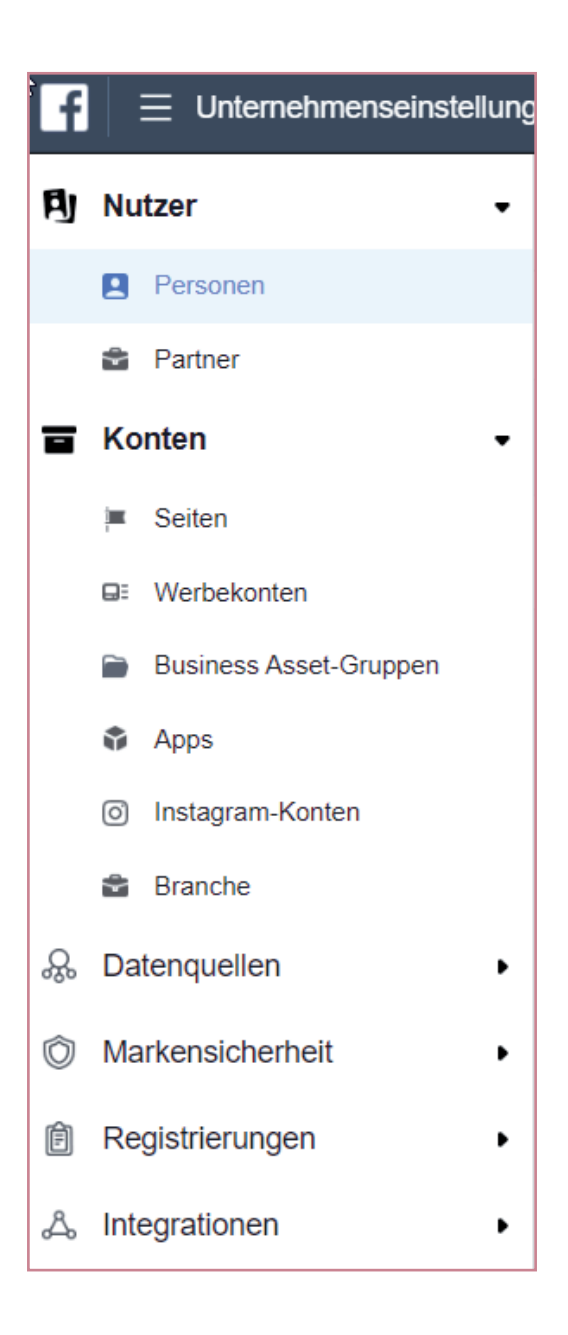

Klicken Sie auf
 Hinzufügen.

| 🖣 Nutzer 🗸 | Personen + Hinzufügen                     |  |
|------------|-------------------------------------------|--|
| Personen   | Nach Namen, ID oder E-Mail-Adresse filt Q |  |
| 🗟 Partner  |                                           |  |

# hairfree

4. Geben Sie die berufliche E-Mail-Adresse der Person ein, die Sie hinzufügen möchten.

marketing@hairfree.com und klicken Sie auf Erweiterte Optionen Anzeigen:

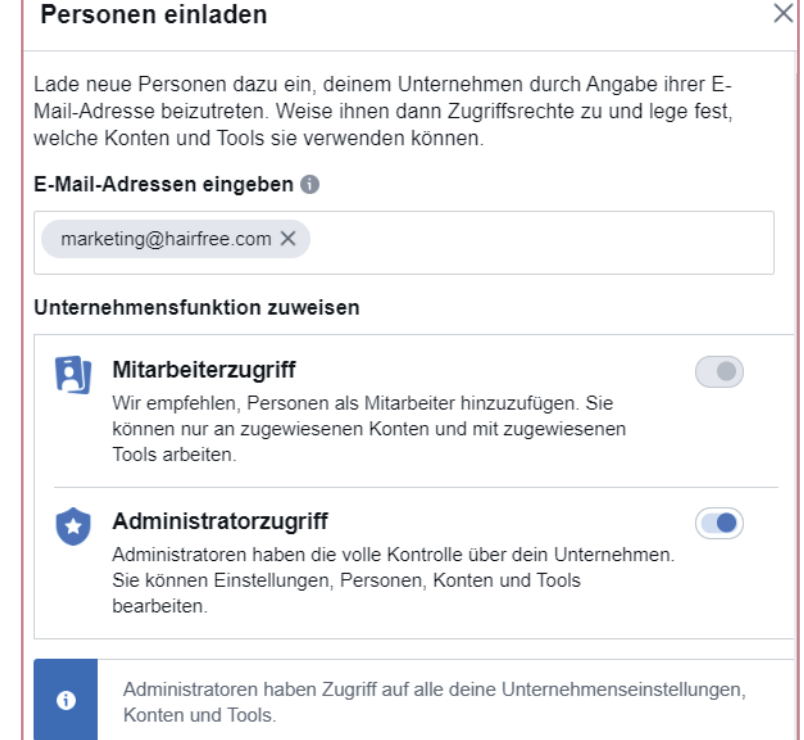

5. Wählen Sie die Rolle aus, die Sie der Person zuweisen möchten.

Sie können auch **Erweiterte Optionen anzeigen** auswählen, um zu **Zahlungsanalyst** oder **Zahlungseditor** zu gelangen und diese bitte auf Blau stellen.

- 6. Klicken Sie auf Weiter.
- 7. Klicken Sie auf Einladen.
- 8. Bitte beachten Sie das es bis zu 10 Werktage dauern kann, bis die Kampagnen live gehen.

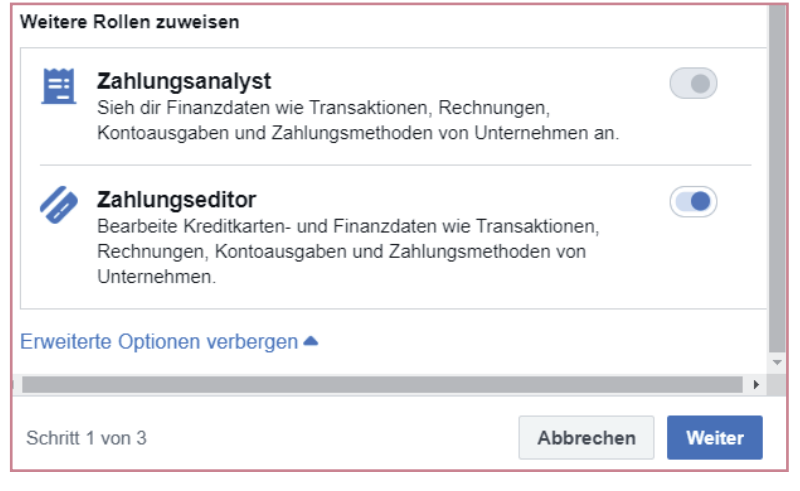